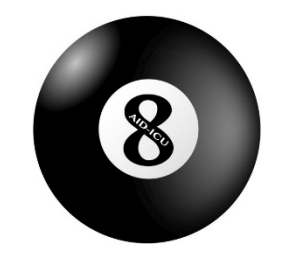

## AID-ICU trial medication dispensing system

- Visit cric.nu/aid-icu and select 'trial medication'.
- 2. Log on with the shared login of your department

## Log In

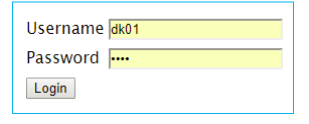

**3.** A list of enrolled patients at your department will appear

7. Confirm

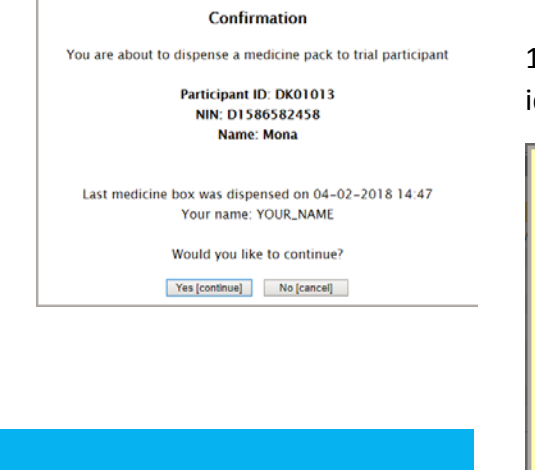

Dispense medicine pack to participant

**8.** The package identication number will appear.

1 medicine pack contains 3 identical ampules

Close

## Result

Medicine pack with identifier **10035** has been assigned to trial participant

Participant ID: DK01013 NIN: D1586582458 Name: Mona

Print

Do you need help? Call the AID-ICU hotline at +**45 9357 7750** (available 24/7) Or email <u>aid-icu@cric.nu</u>

A thorough guide to dispensing trial medication is available at <u>cric.nu/aid-icu</u>

AID-ICU Medication Dispensing System

## Welcome to the Medication Dispensing System for AID-ICU You are logged in to site DK01 desc [DK01]

| Choose participant on site |             |                             |                         |  |  |  |  |
|----------------------------|-------------|-----------------------------|-------------------------|--|--|--|--|
| Participant ID             | NIN         | Name                        | Randomisation timestamp |  |  |  |  |
| DK01014                    | D1234123412 | Patient name 1              | 01-02-2018 11:33        |  |  |  |  |
| DK01013                    | D1586582458 | Go to medicine pack list    | 01-02-2018 09:30        |  |  |  |  |
| DK01012                    | D1212120000 | 90 dage -> 1 år autoudfyld? | 26-01-2018 14:24        |  |  |  |  |
| DK01011                    | D6678905456 | prøveknud                   | 26-01-2018 06:25        |  |  |  |  |
| DK01009                    | 2906941603  | Patient Name                | 25-01-2018 13:22        |  |  |  |  |
| DK01008                    | D2154878596 | John                        | 22-01-2018 15:41        |  |  |  |  |
| DK01007                    | D1587682458 | ghjgj                       | 17-01-20 59             |  |  |  |  |
| DK01006                    | D1258965278 | jens                        | 17-01-20 10             |  |  |  |  |
| DK01005                    | D444444444  | peter                       | 15-01-20 57             |  |  |  |  |
| DK01002                    | D000000002  | Janus 2                     | 10-01-2                 |  |  |  |  |
| DK01001                    | D000000001  | Janus                       | 10-01-201 3:05          |  |  |  |  |
|                            |             | Enter vo                    | our name:               |  |  |  |  |

- **4.** Mark the relevant patient in the list
- 5. Write your name in the list
- 6. press 'Dispense medicine pack to participant'

| 9. | Previous dispensed          |  |  |  |  |  |
|----|-----------------------------|--|--|--|--|--|
|    | packages can be seen by     |  |  |  |  |  |
|    | marking the patient. A list |  |  |  |  |  |
|    | of dispensed packages       |  |  |  |  |  |
|    | appears below.              |  |  |  |  |  |

If you cannot find the allocated package, the ampules are broken or you have other remarks, please click 'Add comment'. If necessary, go through the procedure again to allocate a new package

| Participant's previously dispensed medicine packs <u>Click nere to scroll to top</u> |   |                     |                    |             |                                                     |             |
|--------------------------------------------------------------------------------------|---|---------------------|--------------------|-------------|-----------------------------------------------------|-------------|
| Participant Id                                                                       | # | Medicine pack<br>Id | Dispense timestamp | Dispensator | Comments                                            | Add comment |
| DK01013                                                                              | 5 | 10035               | 04-02-2018 17:25   | YOUR_NAME   |                                                     | Add comment |
| DK01013                                                                              | 4 | 10034               | 04-02-2018 14:47   | My_Name     |                                                     | Add comment |
| DK01013                                                                              | 3 | 10032               | 02-02-2018 13:18   | Jens        |                                                     | Add comment |
| DK01013                                                                              | 2 | 10029               | 01-02-2018 14:15   | rrtuysrtys  |                                                     | Add comment |
| DK01013                                                                              | 1 | 10015               | 01-02-2018 09:30   | System      | 01-02-2018 09:30: Dispensed by randomisation system | Add comment |

Print previously dispensed medicine packs